# **Tips for Using the Paycheck Modeler**

- 1. Login to PeopleSoft HCM
- 2. From the Employee Self Service Menu, click the Payroll tab:

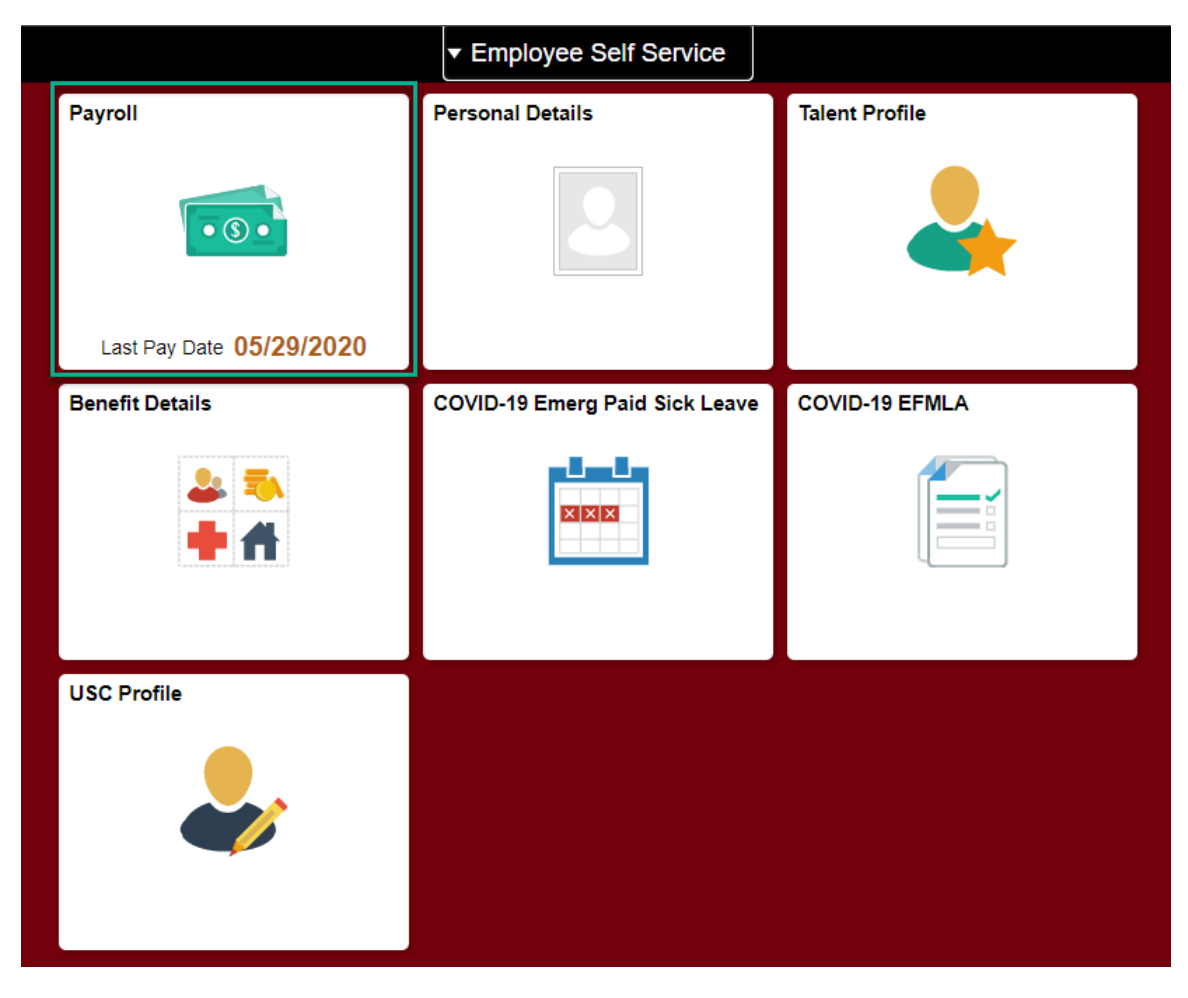

## 3. Click the Paycheck Modeler located in the left-hand menu:

| 🟹 Paychecks                 | Paychecks  |                               |                               |
|-----------------------------|------------|-------------------------------|-------------------------------|
| T Direct Deposit            | Ţ          |                               |                               |
|                             | Check Date | Company                       | Pay Begin Date / Pay End Date |
| Paycheck Modeler            | 05/45/0000 | Liniversity of South Carolina | 05/01/2020                    |
| w2 W-2/W-2c Consent         | 05/15/2020 | University of South Carolina  | 05/15/2020                    |
|                             | 04/20/2020 | University of South Carolina  | 04/16/2020                    |
| Tiew W-2/W-2c Forms         | 04/30/2020 | Shiversky of South Carolina   | 04/30/2020                    |
|                             | 04/15/2020 | University of South Carolina  | 04/01/2020                    |
| 🔚 Tax Withholding – Federal | 04/15/2020 | Shiversky of South Carolina   | 04/15/2020                    |
| Tax Withholding - State     | 03/31/2020 | University of South Carolina  | 03/16/2020                    |
|                             | 03/31/2020 | Shive sky of South Saronna    | 03/31/2020                    |
|                             | 03/13/2020 | University of South Carolina  | 03/01/2020                    |
|                             | 00/10/2020 |                               | 03/15/2020                    |
|                             | 02/28/2020 | University of South Carolina  | 02/16/2020                    |
|                             | 02/20/2020 |                               | 02/29/2020                    |

## 4. Review and agree to the Paycheck Modeler terms and conditions:

| Start                                               | Earnings                                                              | Deductions                              | Taxes                              | Calculate                                  | Results                   |
|-----------------------------------------------------|-----------------------------------------------------------------------|-----------------------------------------|------------------------------------|--------------------------------------------|---------------------------|
|                                                     |                                                                       |                                         |                                    | Exit                                       | Let's Get Start           |
| Start - Step 1 of 6                                 |                                                                       |                                         |                                    |                                            |                           |
| Welcome                                             |                                                                       |                                         |                                    |                                            |                           |
| The Paycheck Modeler<br>and taxes that normally     | can be used to calculate a hypoth<br>appear on your paycheck.         | etical check by changing your earning   | s, and/or deductions, and/or tax   | withholding status. It will start with the | e standard earnings, ded  |
| To start, you must ackr                             | owledge and agree that you under                                      | stand the Paycheck Modeler usage te     | rms and conditions.                |                                            |                           |
| Agree to the Usage                                  | Terms and Conditions                                                  |                                         |                                    |                                            |                           |
| The Paycheck                                        | Modeler contains confidential info                                    | rmation that is intended for Kyle Krant | z only. If you are not Kyle Krantz | , exit the application immediately and     | notify the Payroll Depart |
| Usage of the Market State                           | Nodeler is intended to provide gene                                   | eral guidance and estimates.            |                                    |                                            |                           |
| The check ger                                       | erated by the Modeler is not a ger                                    | uine paycheck. There is no guarantee    | that you will receive the modele   | ed results.                                |                           |
|                                                     |                                                                       | decisions based on the modeled chec     | k results                          |                                            |                           |
| You should no                                       | t make financial or benefit related (                                 |                                         | troouno.                           |                                            |                           |
| You should no     You should no     Yes, I have rev | iewed and agree to the term                                           | s and conditions.                       |                                    |                                            |                           |
| You should no     Yes, I have rev                   | i make financial or benefit related of<br>iewed and agree to the term | s and conditions.                       |                                    |                                            |                           |

## 5. Click the 'Let's Get Started' link:

| Start                                                      | Earnings                                                             | Deductions                              | Taxes                              | Calculate                                  | Results                        |
|------------------------------------------------------------|----------------------------------------------------------------------|-----------------------------------------|------------------------------------|--------------------------------------------|--------------------------------|
|                                                            |                                                                      |                                         |                                    | Exit                                       | Let's Get Started >            |
| start - Step 1 of 6                                        |                                                                      |                                         |                                    |                                            |                                |
| •                                                          |                                                                      |                                         |                                    |                                            |                                |
| Welcome                                                    |                                                                      |                                         |                                    |                                            |                                |
| The Paycheck Modele<br>and taxes that normal               | er can be used to calculate a hypothe<br>ly appear on your paycheck. | tical check by changing your earnings   | s, and/or deductions, and/or tax v | vithholding status. It will start with the | standard earnings, deductions  |
| To start, you must ack                                     | nowledge and agree that you unders                                   | tand the Paycheck Modeler usage ter     | ms and conditions.                 |                                            |                                |
| Agree to the Usag                                          | e Terms and Conditions                                               |                                         |                                    |                                            |                                |
| The Paychec                                                | k Modeler contains confidential inforr                               | nation that is intended for Kyle Krantz | only. If you are not Kyle Krantz,  | exit the application immediately and       | notify the Payroll Department. |
| Usage of the                                               | Modeler is intended to provide gener                                 | al guidance and estimates.              |                                    |                                            |                                |
| The check ge                                               | enerated by the Modeler is not a genu                                | ine paycheck. There is no quarantee     | that you will receive the modeled  | d results.                                 |                                |
| Xeeshadda                                                  |                                                                      |                                         |                                    |                                            |                                |
| <ul> <li>You should n</li> <li>Yes, I have read</li> </ul> | viewed and agree to the terms                                        | and conditions.                         | results.                           |                                            |                                |
|                                                            |                                                                      |                                         |                                    |                                            |                                |
|                                                            |                                                                      |                                         |                                    | Exit                                       | Let's Get Started >            |
|                                                            |                                                                      |                                         |                                    |                                            |                                |
| 6. On the earni                                            | ings tab, click the                                                  | 'Edit' link on the li                   | ne of pay to be                    | adjusted:                                  |                                |
|                                                            |                                                                      |                                         |                                    | •                                          |                                |
|                                                            |                                                                      |                                         |                                    |                                            |                                |
| Start                                                      | Earnings                                                             | Deductions                              | Taxes                              | Calculate                                  | Results                        |
|                                                            |                                                                      |                                         |                                    |                                            | Exit Next                      |

| ings - Step 2 of 6                                                           |                           |                              |                               |      |              |
|------------------------------------------------------------------------------|---------------------------|------------------------------|-------------------------------|------|--------------|
| Job Title:                                                                   |                           |                              |                               |      |              |
| This step provides a list of the proposed earnings for your modeled check. Y | ou can modify or clear tl | he amounts in the list, as w | ell as add additional earning | з.   |              |
| 📨 My Earnings                                                                |                           |                              |                               |      |              |
|                                                                              |                           |                              |                               |      |              |
| Earnings Type                                                                | Hours                     | Rate                         | Amount                        | Edit | Clear Amount |
| Regular Pay                                                                  |                           | \$96.153846                  | \$8333.33                     | 0    | 3            |
| Add Earnings Clear All Amounts                                               |                           |                              |                               |      |              |
| -                                                                            |                           |                              |                               |      |              |
|                                                                              |                           |                              |                               | Eviá | Neut         |

| 7. The amount shown on the 'Edit Earning | s' screen is the current semi-monthly rate. |
|------------------------------------------|---------------------------------------------|
|------------------------------------------|---------------------------------------------|

|                  | ×           |   |
|------------------|-------------|---|
|                  |             |   |
| *Earnings Type   | Regular Pay |   |
| Hours            |             |   |
| Amount           | \$8333.33   | ] |
| Override Rate    | \$96.153846 |   |
| * Required Field |             |   |
| OK Cancel        |             |   |
|                  |             |   |
|                  |             |   |

8. Use the following example to calculate the reduced semi-monthly rate:

| Semi-Mo                         | mi-Monthly Rate Reduction %                                                   |                                 | ion %                   |                | Amt of Reduction     |                            | New  | Semi-Monthly Rate |
|---------------------------------|-------------------------------------------------------------------------------|---------------------------------|-------------------------|----------------|----------------------|----------------------------|------|-------------------|
| \$                              | 8,333.33                                                                      | х                               | 0.077                   | =              | \$                   | 641.67                     | \$   | 7,691.66          |
| 9. Er                           | nter the new semi                                                             | -monthly rate in                | nto the 'Am             | ount' fi       | eld. Click           | OK.                        |      |                   |
| 10. Tł                          | ne updated Amou                                                               | nt will appear o                | n the 'My E             | arnings        | 'screen:             |                            |      |                   |
| Earnings -<br>Job T<br>This ste | Step 2 of 6<br>itte:<br>ap provides a list of the proposed ear<br>My Earnings | nings for your modeled check. ' | You can modify or clean | the amounts in | the list, as well as | s add additional earnings. |      |                   |
| Earni                           | ngs Type                                                                      |                                 | Hours                   |                | Rate                 | Amount                     | Edit | Clear Amount      |
| Regul                           | ar Pay                                                                        |                                 |                         | \$9            | 6.153846             | \$7691.66                  | 0    | 3                 |
|                                 | Add Earnings                                                                  | Clear All Amounts               |                         |                |                      |                            |      |                   |

11. Click the 'Next' button to navigate to the 'Deductions' screen.

12. Click the 'Edit' link on the retirement line:

| Start       Earnings       Deductions       Taxes       Calculate       Res         Exit       Previous         ctions - Step 3 of 6         Job Title:         This step provides a list of the proposed deductions for your modeled check. You can modify or clear the amounts in the list, as well as add additional deductions. Deductions using a percentage will be based on the total gross earnings from the modeled check and will automatically be calculated in a subsequent step.         Image: My Deductions         Deduction       Type         Amount       Percentage of Gross         Edit       Clear All Amounts                                                                                                    |                                       |                                  |                             |                                     |                                   |                |          |
|----------------------------------------------------------------------------------------------------|---------------------------------------|----------------------------------|-----------------------------|-------------------------------------|-----------------------------------|----------------|----------|
| Exit Previous   Exit Previous Exit Previous List of the proposed deductions for your modeled check. You can modify or clear the amounts in the list, as well as add additional deductions. Deductions using a percentage will be based on the total gross earnings from the modeled check and will automatically be calculated in a subsequent step. My Deductions Deduction Type Amount Percentage of Gross Edit Cla Dental Before-Tax \$3.82 Percentage Percentage Before-Tax \$26.24 And Deduction Clear All Amounts                                                                                                    | Start                                 | Earnings                         | Deductions                  | Taxes                               | Calculate                         |                | Results  |
| Job Title:       Image: Control of Control of Co | tions - Step 3 of 6                   |                                  |                             |                                     | Exit                              | Previous       | Next     |
| This step provides a list of the proposed deductions for your modeled check. You can modify or clear the amounts in the list, as well as add additional deductions. Deductions using a percentage will be based on the total gross earnings from the modeled check and will automatically be calculated in a subsequent step.           Image: My Deductions         Type         Amount         Percentage of Gross         Edit         Clear           Deduction         Type         Amount         Percentage of Gross         Edit         Clear           Dental         Before-Tax         \$3.82         0         0         0           Dental Plus         Before-Tax         \$26.24         0         0         0           ORP TIAA-CREF         Before-Tax         \$750.00         0         0         0         0         0         0         0         0         0         0         0         0         0         0         0         0         0         0         0         0         0         0         0         0         0         0         0         0         0         0         0         0         0         0         0         0         0         0         0         0         0         0         0         0         0         0         0         0         0         0         0 <td>Job Title:</td> <td></td> <td></td> <td></td> <td></td> <td></td> <td></td>                                                                                                    | Job Title:                            |                                  |                             |                                     |                                   |                |          |
| percentage will be based on the total gross earnings from the modeled check and will automatically be calculated in a subsequent step.         Image: My Deductions         Deduction       Type       Amount       Percentage of Gross       Edit       Classical contents         Dental       Before-Tax       \$3.82       0         Dental Plus       Before-Tax       \$26.24       0         Health       Before-Tax       \$126.68       0         ORP TIAA-CREF       Before-Tax       \$750.00       Image: Clear All Amounts                                                                                                    | This step provides a list of the prop | osed deductions for your modele  | d check. You can modify or  | clear the amounts in the list, as v | vell as add additional deductions | . Deductions u | ising a  |
| My Deductions         Deduction       Type       Amount       Percentage of Gross       Edit       Clip         Dental       Before-Tax       \$3.82       0       0         Dental Plus       Before-Tax       \$26.24       0       0         Health       Before-Tax       \$126.68       0       0         ORP TIAA-CREF       Before-Tax       \$750.00       0       0         Add Deductions       Clear All Amounts       Clear All Amounts       Clear All Amounts       Clear All Amounts                                                                                                    | percentage will be based on the tot   | al gross earnings from the model | ed check and will automatic | ally be calculated in a subsequer   | nt step.                          |                |          |
| Deduction     Type     Amount     Percentage of Gross     Edit     Clip       Dental     Before-Tax     \$3.82     0       Dental Plus     Before-Tax     \$26.24     0       Health     Before-Tax     \$126.68     0       ORP TIAA-CREF     Before-Tax     \$750.00     2                                                                                                    | Mv Deductions                         |                                  |                             |                                     |                                   |                |          |
| Deduction     Type     Amount     Percentage of Gross     Edit     Ch       Dental     Before-Tax     \$3.82     0       Dental Plus     Before-Tax     \$26.24     0       Health     Before-Tax     \$126.68     0       ORP TIAA-CREF     Before-Tax     \$750.00     0                                                                                                    | - my Boundario                        |                                  |                             |                                     |                                   |                |          |
| Deduction     Type     Amount     Percentage of Gross     Edit     Cli       Dental     Before-Tax     \$3.82     0     0       Dental Plus     Before-Tax     \$26.24     0     0       Health     Before-Tax     \$126.68     0     0       ORP TIAA-CREF     Before-Tax     \$750.00     0     0                                                                                                    |                                       |                                  |                             |                                     |                                   |                |          |
| Dental     Before-Tax     \$3.82     Image: Constraint of the constraint of the constraint of t    | Deduction                             |                                  | Туре                        | Amount                              | Percentage of Gross               | Edit           | Clear Am |
| Dental Plus     Before-Tax     \$26.24       Health     Before-Tax     \$126.68       ORP TIAA-CREF     Before-Tax     \$750.00                                                                                                    | Dental                                |                                  | Before-Tax                  | \$3.82                              |                                   | Ø              | 3        |
| Health     Before-Tax     \$126.68       ORP TIAA-CREF     Before-Tax     \$750.00       Add Deductions     Clear All Amounts                                                                                                    | Dental Plus                           |                                  | Before-Tax                  | \$26.24                             |                                   | 0              | 3        |
| ORP TIAA-CREF     Before-Tax     \$750.00       Add Deductions     Clear All Amounts                                                                                                    | Health                                |                                  | Before-Tax                  | \$126.68                            |                                   | 0              | 3        |
| Add Deductions Clear All Amounts                                                                                                    | ORP TIAA-CREF                         |                                  | Before-Tax                  | \$750.00                            |                                   | 1              | 3        |
|                                                                                                    | Add Deductions                        | Class All Ame                    |                             |                                     |                                   |                |          |
|                                                                                                    |                                       | Clear All Amo                    | unts                        |                                     |                                   |                |          |
| Evit (Desvious                                                                                                    |                                       |                                  | unts                        |                                     |                                   |                |          |

#### 13. Edit Deductions Screen:

- a. Flat Amount or Percent: select 'Percentage of Gross' from the drop-down menu.
- b. Percent: enter '9' in the 'Percent' field
- c. Click 'OK'

#### Edit Deductions

|                | *              | Deduction | ORP TIAA-CREF       |   |   |
|----------------|----------------|-----------|---------------------|---|---|
|                |                | *Туре     | Before-Tax          | ~ | _ |
|                | 'Flat Amount o | r Percent | Percentage of Gross | ~ |   |
|                |                | Amount    | \$0.00              |   |   |
|                |                | Percent   | 9                   | ٦ |   |
| * Required Fie | ld             |           |                     | - |   |
| ок             | Cancel         |           |                     |   |   |
|                |                |           |                     |   |   |

14. The Deductions screen will now show the updated value for retirement:

| Start                                                                                                    |                                                                       |                                                                                                    |                                                                          |                                               |                             |              |
|----------------------------------------------------------------------------------------------------|-----------------------------------------------------------------------|----------------------------------------------------------------------------------------------------|--------------------------------------------------------------------------|-----------------------------------------------|-----------------------------|--------------|
| Start                                                                                                    | Earnings                                                              | Deductions                                                                                                 | Taxes                                                                    | Calculate                                     |                             | Results      |
| Deductions Stor                                                                                                    | a a f f                                                               |                                                                                                    |                                                                          | Exit                                          | Previous                    | Next >       |
| Deductions - Step                                                                                                    | 500                                                                   |                                                                                                    |                                                                          |                                               |                             |              |
| Job Title:                                                                                                    |                                                                       |                                                                                                    |                                                                          |                                               |                             |              |
| This step provides<br>percentage will be                                                                                                    | a list of the proposed deductions<br>based on the total gross earning | s for your modeled check. You can modify or<br>s from the modeled check and will automati                  | r clear the amounts in the list, as<br>cally be calculated in a subseque | well as add additional deductions<br>nt step. | Deductions                  | using a      |
| 🖉 My Dec                                                                                                    | ductions                                                              |                                                                                                    |                                                                          |                                               |                             |              |
|                                                                                                    | auctions                                                              |                                                                                                    |                                                                          |                                               |                             |              |
| Deduction                                                                                                    |                                                                       | Туре                                                                                                    | Amount                                                                   | Percentage of Gross                           | Edit                        | Clear Amount |
| Dental                                                                                                    |                                                                       | Before-Tax                                                                                                 | \$3.82                                                                   |                                               | 0                           | 3            |
| Dental Plus                                                                                                    |                                                                       | Before-Tax                                                                                                 | \$26.24                                                                  |                                               | 0                           | 3            |
| Health                                                                                                    |                                                                       | Before-Tax                                                                                                 | \$126.68                                                                 |                                               | 0                           | 3            |
| ORP TIAA-CRE                                                                                                    | ĒF                                                                    | Before-Tax                                                                                                 |                                                                          | 9.000                                         | 0                           | 3            |
|                                                                                                    |                                                                       |                                                                                                    |                                                                          |                                               |                             |              |
|                                                                                                    |                                                                       |                                                                                                    |                                                                          | Exit                                          | Previous                    | Next >       |
| . Click 'Next'.<br>. Click 'Next'                                                                                                    | on the 'Taxes'                                                        | screen:                                                                                                    |                                                                          | Exit                                          | Previous                    | Next >       |
| Click 'Next'<br>Click 'Next'                                                                                                    | on the 'Taxes'                                                        | screen:                                                                                                    |                                                                          | Exit                                          | Previous                    | Next >       |
| Click 'Next'<br>Click 'Next'                                                                                                    | on the 'Taxes'<br>Earnings                                            | SCREEN:                                                                                                    | Taxes                                                                    | Exit ()<br>Calculate                          | Previous                    | Next >       |
| Click 'Next'<br>Click 'Next'<br>Start                                                                                                    | on the 'Taxes'<br>Earnings                                            | SCREEN:                                                                                                    | Taxes                                                                    | Exit ()<br>Calculate                          | Previous<br>[<br>Re<br>ious | Next > suits |
| Click 'Next'<br>Click 'Next'<br>Start                                                                                                    | on the 'Taxes'<br>Earnings                                            | SCREEN:<br>Deductions                                                                                      | Taxes                                                                    | Exit ()<br>Calculate                          | Previous<br>Re<br>ious      | Next >       |
| Click 'Next'<br>Click 'Next'<br>Start<br>Start<br>Start<br>Start                                                                                                    | on the 'Taxes'<br>Earnings                                            | SCREEN:                                                                                                    | Taxes                                                                    | Exit ()<br>Calculate                          | Previous<br>Re<br>ious      | Next >       |
| Click 'Next'<br>Click 'Next'<br>Start<br>Start<br>Axes - Step 4 of 6<br>Job Title:<br>You can modify tax w                                                                                            | on the 'Taxes'<br>Earnings                                            | SCREEN:<br>Deductions                                                                                      | Taxes                                                                    | Exit ()<br>Calculate                          | Previous<br>Re<br>ious      | Next >       |
| Click 'Next'<br>Click 'Next'<br>Start<br>Start<br>Start<br>Job Title<br>You can modify tax w<br>The tax jurisdition (s                                                                                | on the 'Taxes'<br>Earnings                                            | SCREEN:<br>Deductions                                                                                      | Taxes                                                                    | Exit ()<br>Calculate                          | Previous<br>Re<br>Ious      | Next >       |
| . Click 'Next'.<br>. Click 'Next'<br>Start<br>axes - Step 4 of 6<br>Job Title:<br>You can modify tax w<br>The tax jurisdiction(s<br>allow withholding che<br>allow withholding che                    | on the 'Taxes'<br>Earnings                                            | SCREEN:<br>Deductions<br>Jeled check.<br>formation. Only the jurisdictions that<br>a re displayed.<br>tion | Taxes                                                                    | Exit (                                        | Previous<br>Re<br>ious      | Next >       |
| . Click 'Next'.<br>. Click 'Next'<br>start<br>axes - Step 4 of 6<br>Job Title:<br>You can modify tax w<br>The tax jurisdiction(s<br>allow withholding cha<br>W Tax A                                  | on the 'Taxes'<br>Earnings                                            | SCREEN:<br>Deductions<br>Jeled check.<br>formation. Only the jurisdictions that<br>a re displayed.<br>tion | Taxes                                                                    | Exit ()<br>Calculate                          | [<br>Re<br>lous             | Next >       |
| Click 'Next'.<br>Click 'Next'<br>Start<br>Start<br>Start<br>Start<br>Job Title:<br>You can modify tax w<br>The tax jurisdiction(s<br>allow withholding cha<br>Wy Tax W<br>Tax Jurisdiction<br>Federal | on the 'Taxes'<br>Earnings                                            | SCREEN:<br>Deductions  Jeled check. formation. Only the jurisdictions that n are displayed.  tion  Edit    | Taxes                                                                    | Exit (                                        | Previous (                  | Next >       |

| Exit | Previous | Next > |
|------|----------|--------|
|------|----------|--------|

17. On the Calculate screen, click the 'Calculate My Modeled Check' link:

| Start                     | Earnings                            | Deductions           | Taxes | Calculate | Results         |
|---------------------------|-------------------------------------|----------------------|-------|-----------|-----------------|
| Calculate - Step 5 of 6   | )                                   |                      |       | Exit      | Previous Next > |
| Job Title:                |                                     |                      |       |           |                 |
| You are ready to calculat | te your modeled check. Press the    | button to calculate. |       |           |                 |
| If no changes were made   | e, proceed to the next step to revi | iew the results.     |       |           |                 |
| Calculate My Mo           | deled Check                         |                      |       |           |                 |
| -                         |                                     |                      |       | Exit • F  | Previous Next > |

18. The following message will be received once the check has calculated. Click OK.

| <b>—</b> ——            |                                     |                                |                             |                   |            |         |  |
|------------------------|-------------------------------------|--------------------------------|-----------------------------|-------------------|------------|---------|--|
| Start                  | Earnings                            | Deductions                     | Taxes                       | Calculate         | F          | Results |  |
|                        |                                     |                                |                             | Exit              | ✓ Previous | Next >  |  |
| alculate - Step 5 of   | 6                                   |                                |                             |                   |            |         |  |
| Job Title:             |                                     |                                |                             |                   |            |         |  |
| Job Inte:              | interview modeled about. Draws the  | hutter to coloritate           |                             |                   |            |         |  |
| fou are ready to carcu | ate your modeled check. Press the   | a button to calculate.         |                             |                   |            |         |  |
| If no changes were ma  | de, proceed to the next step to rev | iew the results.               |                             |                   |            |         |  |
| Calculate My N         | lodeled Check                       |                                |                             |                   |            |         |  |
|                        |                                     |                                |                             |                   |            |         |  |
|                        |                                     |                                |                             | Exit              | < Previous | Next    |  |
|                        | Your mod                            | eled check has been calculated | Press the Next button to pr | oceed. (2001,859) |            |         |  |
|                        |                                     |                                | 01                          |                   |            |         |  |

19. Click 'Next' to review modeled check

| Start                    | Earnings                             | Deductions           | Taxes | Calculate | Results       |
|--------------------------|--------------------------------------|----------------------|-------|-----------|---------------|
| Calculate - Step 5 of 6  | 5                                    |                      |       | Exit Pr   | evious Next > |
| Job Title:               |                                      |                      |       |           |               |
| You are ready to calcula | te your modeled check. Press the     | button to calculate. |       |           |               |
| If no changes were mad   | le, proceed to the next step to revi | iew the results.     |       |           |               |
| Calculate My Me          | odeled Check                         |                      |       |           |               |
|                          |                                      |                      |       | Exit      | evious Next > |

20. The modeled check will show the projected gross to net pay for the parameters entered:

| esults - Step 6 of 6                                                                                      |                                                                                                    |                         | Modeled Check Ratio   | _                 |            |
|----------------------------------------------------------------------------------------------------|----------------------------------------------------------------------------------------------------|-------------------------|-----------------------|-------------------|------------|
| Total Gross Ea<br>Total Employee<br>Total Dedu<br>N<br>Print My Modeled Check                             | mings \$7,691.66<br>Taxes \$1,991.71<br>ctions \$1,443.58<br>et Pay \$4,256.37<br>Print My Changes | Details Details Details | 55% Not Pay           | 17% Before<br>Tax |            |
| s to Related Actions                                                                                      |                                                                                                    |                         | Segment               | Amount            | Percentage |
| ect Related Actions to navigate to other paycheck related Payroll and Benefits sites.<br>▼Related Actions |                                                                                                    |                         | Taxes                 | \$1,991.71        | 26%        |
|                                                                                                    |                                                                                                    |                         | Before-Tax Deductions | \$1,298.81        | 17%        |
|                                                                                                    |                                                                                                    |                         | After-Tax Deductions  | \$144.77          | 29         |
|                                                                                                    |                                                                                                    |                         | The full boundaries   |                   |            |